1) Global tab > tools > security > user maintenance

Ensure the user has a TxEVER account.

Ensure user has an account at your location. If not, add the location to their account.

|               |      |           | USE                | R MAINTENA            | NCE               |                   |            |                 |   |
|---------------|------|-----------|--------------------|-----------------------|-------------------|-------------------|------------|-----------------|---|
| User ID: *    |      |           |                    | Email: *              |                   |                   |            |                 |   |
| First Name: * |      |           |                    |                       | 5                 | Show password r   | ules       |                 |   |
| Middle Name:  |      |           |                    | Password              | 1: *              |                   |            |                 |   |
| Last Name: *  |      |           |                    | User Type             | e: *              |                   |            |                 |   |
| Suffix:       |      |           |                    |                       |                   |                   |            | Show List       |   |
|               |      |           |                    |                       |                   | Save Upd          | ate Search | Advanced Search | ı |
|               | Clea | ar Fields | Deactivate<br>User | Add/Edit<br>Locations | Add/Ed<br>Process | lit<br>Ges Unlock | User       |                 |   |

2) Ensure the user has the correct security processes.

Physicians must have two sets of processes.

Physicians must have "DEATH MEDICAL CERTIFIER" and "DEATH MEDICAL CLERK" process groups attached to their accounts.

Medical Examiners and Justices of the Peace must have "DEATH ME/JP CERTIFIER" and "DEATH ME/JP CLERK" process groups.

Click save after correcting the processes.

| <ul> <li>Death Medical Certifier (ADMIN, SYSADMIN, ADMIN)</li> <li>Death ABANDON MEDICAL/DEMOGRAPHIC AMENDMENT AND DI</li> <li>DEATH ABANDON MEDICAL/DEMOGRAPHIC AMENDMENT AND DI</li> <li>DEATH MEDICAL CERTIFICATION</li> <li>DEATH MEDICAL CERTIFICATION</li> <li>DEATH MEDICAL CLERK (STATEUSER3, SYSADMIN, STATEUSER3)</li> <li>DEATH MEDICAL CLERK (STATEUSER3, SYSADMIN, STATEUSER3)</li> <li>DEATH DECLINE</li> <li>DEATH DECLINE</li> <li>DEATH MEDICAL CERTIFIER NEW RECORD MDE</li> <li>DEATH MEDICAL CERTIFIER PRODUCTIVITY REPORT (UNCERTIFIED)</li> <li>DEATH MEDICAL CATA ENTRY</li> <li>DEATH MEDICAL CATA FORTY</li> <li>DEATH MEDICAL CATA FORTY</li> <li>DEATH MEDICAL CATA FORTY</li> <li>DEATH MEDICAL CATA SOLUTIVITY REPORT</li> <li>DEATH MEDICAL FACILITY PRODUCTIVITY REPORT</li> <li>DEATH MEDICAL FACILITY PRODUCTIVITY REPORT</li> <li>DEATH MEDICAL FACILITY PRODUCTIVITY REPORT</li> <li>DEATH MEDICAL FACILITY PRODUCTIVITY REPORT</li> <li>DEATH MEDICAL FACILITY PRODUCTIVITY REPORT</li> <li>DEATH MEDICAL CAUSE OF DEATH LISTING</li> <li>DEATH MEDICAL EXAMINER MDE</li> <li>DEATH RECORDS - FILED BY MEDICAL CERTIFIER LOCATION REF</li> <li>DEATH REJECTED RECORDS REPORT</li> <li>DEATH REJECTED RECORDS REPORT</li> <li>DEATH REJECTED RECORDS REPORT</li> <li>DEATH REJECTED RECORDS REPORT</li> </ul> |                                                                                                    |    | DCOA Allocation Indicator TDCJ Allocation Indicator                                                                                                    |
|----------------------------------------------------------------------------------------------------|----------------------------------------------------------------------------------------------------|----|----------------------------------------------------------------------------------------------------|
| 0-112                                                                                                    | <ul> <li>DEATH MEDICAL CERTIFIER (ADMIN, SYSADMIN, ADMIN)</li> <li>DEATH ABANDON MEDICAL/DEMOGRAPHIC AMENDMENT AND DI</li> <li>DEATH MEDICAL CERTIFICATION</li> <li>DEATH MEDICAL CLERK (STATEUSER3, SYSADMIN, STATEUSER3)</li> <li>DEATH MEDICAL CLERK (STATEUSER3, SYSADMIN, STATEUSER3)</li> <li>DEATH MEDICAL CLERK (STATEUSER3, SYSADMIN, STATEUSER3)</li> <li>DEATH MEDICAL CLERK (STATEUSER3, SYSADMIN, STATEUSER3)</li> <li>DEATH MEDICAL CLERK (STATEUSER3, SYSADMIN, STATEUSER3)</li> <li>DEATH MEDICAL CLERK (STATEUSER3, SYSADMIN, STATEUSER3)</li> <li>DEATH MEDICAL CLERK (STATEUSER3, SYSADMIN, STATEUSER3)</li> <li>DEATH MEDICAL CLERK (STATEUSER3, SYSADMIN, STATEUSER3)</li> <li>DEATH MEDICAL CLERK (STATEUSER3, SYSADMIN, STATEUSER3)</li> <li>DEATH MEDICAL AMENDMENT</li> <li>DEATH MEDICAL AMENDMENT</li> <li>DEATH MEDICAL CARTIFIER PRODUCTIVITY REPORT</li> <li>DEATH MEDICAL FACILITY PRODUCTIVITY REPORT</li> <li>DEATH MEDICAL FACILITY PRODUCTIVITY REPORT</li> <li>DEATH MEDICAL FACILITY PRODUCTIVITY REPORT</li> <li>DEATH MEDICAL FACILITY PRODUCTIVITY REPORT</li> <li>DEATH MEDICAL FACILITY PRODUCTIVITY REPORT</li> <li>DEATH MEDICAL FACILITY PRODUCTIVITY REPORT</li> <li>DEATH MEDICAL FACILITY PRODUCTIVITY REPORT</li> <li>DEATH MEDICAL FACILITY PRODUCTIVITY REPORT</li> <li>DEATH MEDICAL FACILITY PRODUCTIVITY REPORT</li> <li>DEATH RECORD STATUS REPORT</li> <li>DEATH RECORD S- FILED BY MEDICAL CERTIFIER LOCATION REF</li> <li>DEATH REJECTED RECORDS REPORT</li> <li>DEATH REJECTED RECORDS REPORT</li> </ul> | 44 | Process Assigned:<br>DEATH MEDICAL CERTIFIER (ADMIN, SYSADMIN, ADMIN)<br>DEATH ABANDON MEDICAL/DEMOGRAPHIC AMENDMENT AND DI<br>DEATH DE-CERTIFY<br>DEATH MEDICAL CERTIFICATION<br>DEATH RELEASE MDE<br>DEATH MEDICAL CLERK (STATEUSER3, SYSADMIN, STATEUSER3)<br>DEATH DELOLAL CLERK (STATEUSER3, SYSADMIN, STATEUSER3)<br>DEATH DECLINE<br>DEATH DECLINE<br>DEATH DECLINE<br>DEATH MEDICAL CLERK (STATEUSER3, SYSADMIN, STATEUSER3)<br>DEATH DECLINE<br>DEATH MEDICAL CLERK (STATEUSER3, SYSADMIN, STATEUSER3)<br>DEATH MEDICAL CLERK (STATEUSER3, SYSADMIN, STATEUSER3)<br>DEATH MEDICAL CLERK (STATEUSER3, SYSADMIN, STATEUSER3)<br>DEATH MEDICAL CLERK (STATEUSER3, SYSADMIN, STATEUSER3)<br>DEATH MEDICAL CLERK (STATEUSER3, SYSADMIN, STATEUSER3)<br>DEATH MEDICAL CLERK (STATEUSER3, SYSADMIN, STATEUSER3)<br>DEATH MEDICAL CLERK (STATEUSER3, SYSADMIN, STATEUSER3)<br>DEATH MEDICAL CLERK (STATEUSER3, SYSADMIN, STATEUSER3)<br>DEATH MEDICAL CLERK (STATEUSER3, SYSADMIN, STATEUSER3)<br>DEATH MEDICAL CERTIFIER PRODUCTIVITY REPORT<br>DEATH MEDICAL CERTIFIER PRODUCTIVITY REPORT<br>DEATH MEDICAL CERTIFIER PRODUCTIVITY REPORT<br>DEATH MEDICAL FACILITY PRODUCTIVITY REPORT<br>DEATH MEDICAL FACILITY PRODUCTIVITY REPORT<br>DEATH MEDICAL HELP<br>DEATH MEDICAL HELP<br>DEATH RECORD STATUS REPORT<br>DEATH RECORDS - FILED BY MEDICAL CERTIFIER LOCATION REF<br>DEATH RECORDS - FILED BY MEDICAL CERTIFIER LOCATION REF<br>DEATH REFER TO JP/MEDICAL EXAMINER MDE<br>DEATH REJECTED RECORDS REPORT |

3) Open Physician Table by Selecting the "Death" tab > Tools > Library Maintenance > Physicians

| Skip to main content GLOBAL DEATH FETAL DEATH                                                 | 9                      | 🛎   👫   LogOut |
|-----------------------------------------------------------------------------------------------|------------------------|----------------|
| TEXAS<br>Health and Human<br>Services Texas Department of State<br>Health Services FUNCTION - | TOOLS - REPORTS - HELP | . 🚱            |
| , welcome to the Texas Department of State Healt                                              | Villes >               |                |

4) When the table scrolls to the bottom of the screen where physicians registered at your facility are listed, and then scroll the screen to the right until you see the column "Mapped User ID"

|    | Mapped User ID | Date/Time              | User ID | Display In List | Method Of Contact | CC Email | To Email  | NPI | License Number | Zip Ext | Sip  |
|----|----------------|------------------------|---------|-----------------|-------------------|----------|-----------|-----|----------------|---------|------|
| -1 | TBROWN         | 9/26/2018 2:17:31 PM   | STATEU  | ALWAYS          | E-MAJL            |          |           |     | R2587          |         | 5525 |
|    |                | 11/7/2018 5:19:11 PM   | JANBUR  | ALWAYS          | E-MAJL            |          |           |     | R2589          |         | 5025 |
|    | GCARPENTIER    | 10/23/2018 10:11:20 AM | GCARPE  | ALWAYS          | E-MAJL            |          |           |     | B2587          |         | 5032 |
|    |                | 10/8/2018 2:27:51 PM   | ADMIN   | ALWAYS          | E-MAJL            |          |           |     | 15151511       |         | 9714 |
|    |                | 9/26/2018 2:58:10 PM   | STATEU  | ALWAYS          | E-MAJL            |          |           |     | C1234          |         | 5032 |
|    |                | 10/19/2018 12:13:09 PM | ADMIN   | ALWAYS          | E-MAJL            |          |           |     | 25526          |         | 5215 |
|    | >              | 9/11/2018 4:42:35 PM   | STATEU  | ALWAYS          | E-MAIL            | 1        | 1.11.11.1 |     | Z1234          |         | 8525 |

5) Select the row where a mapped user ID is missing and "Edit":

|            |         |                | 1   | ielect a physician typ | e to filter the grid below: | Selec            | t a value       |         | *                      |                      |       |
|------------|---------|----------------|-----|------------------------|-----------------------------|------------------|-----------------|---------|------------------------|----------------------|-------|
| <u>Zip</u> | Zip Ext | License Number | NPI | To Email               | CC Email                    | Method Of Contac | Display In List | User ID | Date/Time              | Mapped User ID       |       |
| 5525       |         | R2587          |     |                        |                             | E-MAIL           | ALWAYS          | STATEU  | 9/26/2018 2:17:31 PM   | TBROWN               |       |
| '5025      |         | R2589          |     |                        | 1                           | E-MAIL           | ALWAYS          | JANBUR  | 11/7/2018 5:19:11 PM   |                      |       |
| '5032      |         | B2587          |     |                        |                             | E-MAJL           | ALWAYS          | GCARPE  | 10/23/2018 10:11:20 AM | GCARPENTIER          |       |
| 9714       |         | 15151511       |     |                        |                             | E-MAIL           | ALWAYS          | ADMIN   | 10/8/2018 2:27:51 PM   |                      |       |
| '5032      |         | C1234          |     |                        |                             | E-MAJL           | ALWAYS          | STATEU  | 9/26/2018 2:58:10 PM   |                      |       |
| 5215       |         | 25526          |     |                        |                             | E-MAIL           | ALWAYS          | ADMIN   | 10/19/2018 12:13:09 PM |                      |       |
| '8525<br>《 |         | Z1234          |     |                        |                             | E-MAIL           | ALWAYS          | STATEU  | 9/11/2018 4:42:35 PM   | >                    |       |
| 14.4       | Page 1  | of 2   🕨 🔰   🕻 | >   |                        |                             |                  |                 |         | Display                | ing Records 1 - 10 o | of 19 |

The toolbar is located above the table:

| Zip: *               | 78756              | V EXT:      |                    |                         |           |                   |        |                   |           |            |
|----------------------|--------------------|-------------|--------------------|-------------------------|-----------|-------------------|--------|-------------------|-----------|------------|
|                      |                    | New         | Edit               | Save                    | Clear     | Delete            | Search | Undo              |           |            |
|                      |                    | Select a pl | hysician office to | o filter the grid below | w:        | TEST PHYSICIAN    |        | v P               |           |            |
|                      |                    | Select a pl | nysician type to   | filter the grid below   | :         | Select a value    |        | *                 |           |            |
| hysician Office Name | Туре               | Title       | Prefix             | First Name              | Middle Na | ame   Last Name 🔺 | Suffix | Street Address    | Apt/Suite | State/Ce ^ |
| EST PHYSICIAN        | CERTIFYING PHYSICI | MD          |                    | SAM                     |           | DERRICK           |        | 123 NEW STREET    |           | TEXAS      |
| EST PHYSICIAN        | PHYSICIAN          | OTHER       |                    | SANDRA                  | L         | LACKEY            |        | 1100 W 49TH STREE | Т         | TEXAS      |
| EST PHYSICIAN        | CERTIFYING PHYSICI | MD          |                    | RAVEN                   |           | WRENCHER          |        | 1100 W 49TH ST    |           | TEXAS      |

If the user does not appear in the library table, select "new" to create a new entry.

6) Ensure that the "display in list" entry for the account is set to "always" and that the method of contact is set to "e-mail."

## PHYSICIAN

| Physician Orrice/Practice: * | PRESBYTERIAN HOSPITAL OF GREEF |   |
|------------------------------|--------------------------------|---|
| License Number: *            | X0000                          |   |
| NPI:                         |                                |   |
| TO Email: *                  | fieldservices@dshs.texas.gov   |   |
| CC Email:                    |                                |   |
| Method Of Contact: *         | E-MAIL                         | ] |
| Display in List: *           | ALWAYS                         |   |
| User: *                      | DSMITH1                        |   |

7) View the available User IDs in the drop down just above the grid:

| Street Address: * | 123 GENESIS DRIVE | E    |      |      | User: * |        | Select a value |      |
|-------------------|-------------------|------|------|------|---------|--------|----------------|------|
| Apt/Suite:        |                   |      |      |      |         |        |                |      |
| State/Country: *  | TEXAS             |      | ~    |      |         |        | STATEUSER3     |      |
| County: *         | ANDREWS           |      | *    |      |         |        |                |      |
| City/Town: *      | PRECINCT 1        |      | *    |      |         |        |                |      |
| Zip: *            | 15215 💌           | EXT: |      |      |         |        |                |      |
|                   |                   | New  | Edit | Save | Clear   | Delete | Search         | Undo |

\_

8) Select user ID for the certifying physician and select save:

| Street Address: * | 123 GENESIS DRIVE |      |      |      | User: * |        | ADMIN  |      |
|-------------------|-------------------|------|------|------|---------|--------|--------|------|
| Apt/Suite:        |                   |      |      |      |         |        |        |      |
| State/Country: *  | TEXAS             |      | ~    |      |         |        |        |      |
| County: *         | ANDREWS           |      | ~    |      |         |        |        |      |
| City/Town: *      | PRECINCT 1        |      | *    |      |         |        |        |      |
| Zip: *            | 15215 👻           | EXT: |      |      |         |        |        |      |
|                   |                   | New  | Edit | Save | Clear   | Delete | Search | Undo |

9) Verify the mapped user ID appears in the grid:

| Advanced Library MD | Parts Therein          | Tabler of L | Personal Inc. in Const. | Martin and Pol Constant. | CO Frank | To Parent | -      | A location in the second | The state | 2     |
|---------------------|------------------------|-------------|-------------------------|--------------------------|----------|-----------|--------|--------------------------|-----------|-------|
| Mapped Oser ID      | Constraine             | Userio      | Cespray in Cest         | Memore or contact        | CO Email | TO Email  | ners . | Conservation             | 100.04    | 4     |
| TEROWN              | 9/26/2018 2:17:31 PM   | STATEU      | ALWAYS                  | E-MAIL                   |          |           |        | R2587                    |           | 5525  |
|                     | 11/7/2018 S 19 11 PM   | JANEUR      | ALWAYS.                 | E-MAIL                   |          |           |        | R2589                    |           | 5025  |
| OCARPENTIER         | 10/23/2018 10:11:20 AM | OCARPE      | ALWAYS                  | E-MAIL                   |          |           |        | 82587                    |           | 5032  |
|                     | 10/6/2018 2:27:51 PM   | ADAMN       | ALWAYS                  | E-MAL                    | 1        |           |        | 15151511                 |           | 9714  |
|                     | 9/26/2018 2 58 10 PM   | STATEU      | ALWAYS                  | E-MAIL                   |          |           |        | C1234                    |           | 5032  |
| ADMIN .             | 10/19/2018 12:13:09 PM | ADAAN       | ALWAYS                  | EAMAL                    |          |           |        | 25526                    |           | 5215  |
|                     | 9/11/2018 4 42:35 PM   | STATEU      | ALWAYS                  | E-MAIL                   |          |           |        | 21234                    |           | 10525 |

10) Click save.

PINs can be acquired in using two methods.

A) Local administrators can now view physicians' PINs in the global > tools > security > user maintenance table.

|            |                     |                        | User Maintenance                                  |                          |               |                |
|------------|---------------------|------------------------|---------------------------------------------------|--------------------------|---------------|----------------|
| User ID: * | 2                   |                        | Email: *                                          |                          |               |                |
| First Nam  | e: *                |                        |                                                   | Show password rules      |               |                |
| Middle Na  | me:                 |                        | Password: *                                       |                          |               |                |
| Last Name  | e: *                |                        | User Type: *                                      |                          | Charles 1     | - 4            |
| Suffix:    |                     |                        |                                                   |                          | <u>Snow L</u> | <u>SI</u>      |
|            |                     | Clear Fields D         | eactivate Add/Edit Add/E<br>User Locations Proces | Edit<br>Sses Unlock User | 1 Advanced    | Search         |
|            | Select User Status: | Select a value         | ✓ Select Location:                                | TEST PHYSICIAN - (DEATH) |               | ✓ 📍            |
| ency       | User Phone          | User Email             | User Location Email Fax                           | Location                 | Pin           | User Types     |
| HS         |                     | DANIELLE.SMITH2@DS     | DANIELLE.SMITH2@D                                 | TEST PHYSICIAN - (DEATH) | 986162        | F JNERAL DIRE( |
|            |                     | DANIELLE.SMITH2@DS     | DANIELLE.SMITH2@D5                                | TEST PHYSICIAN - (DEATH) | 528338        | STATE USERS    |
|            |                     | raven.wrencher@dshs.te | raven.wrencher@dshs.te                            | TEST PHYSICIAN - (DEATH) | 386658        | F JNERAL DIRE  |
|            |                     | HTRAN@GENESISINE       | HTRAN@GENESISINE                                  | TEST PHYSICIAN - (DEATH) | 708177        |                |

- B) Alternatively, physicians can now re-generate a PIN, if necessary.
  - 1. The physician should log in to their account.
  - 2. Global > tools > utilities > update profile
  - 3. Select the "generate new PIN" checkbox.

| First Name:          | DANIELLE      |   | Middle Name: |                            |                  |
|----------------------|---------------|---|--------------|----------------------------|------------------|
| Last Name: *         | SMITH         |   | Suffix:      | Select a value             | ~                |
| Method Of Contact: * | EMAIL         | ~ | Phone #:     | (512)776-3651              |                  |
| Fax #:               | (512)776-7538 |   | Email: *     | DANIELLE.SMITH2@DSHS.TEXAS | GOV              |
| Password: *          | •••••         |   | PIN:         |                            | Senerate New Pin |
| NPI #:               |               |   |              |                            |                  |

4. Select update profile.

Your new PIN will be e-mailed the address listed above the "Generate New Pin" checkbox.